## Выгрузка номенклатуры на ТСД из «Шубного маркиратора»

Последние изменения: 2024-03-26

В шубном маркираторе предусмотрен обмен данными с Mobile SMARTS: КИЗ. Для работы на ТСД необходимо выгрузить номенклатуру.

| 4 | 🆤 К  | леверенс: Шубный маркиратор «Мягкое                                                                            | Золото» - Обще            | ство с с | гран | иченной ответственн             | остью ИЗДАТЕЛІ      | ь —               |       |
|---|------|----------------------------------------------------------------------------------------------------|---------------------------|----------|------|---------------------------------|---------------------|-------------------|-------|
| ¢ | ⊅ай. | л Справочники Документы                                                                                        | Обмен данн                | ными     | Ли   | цензирование                    | Настройки           | Справка           |       |
|   |      | Открыть документы обмена с                                                                                     | "Маркировк                | ой"      |      |                                 |                     |                   |       |
|   |      | Получить все свои модели из                                                                                    | GS1                       |          | тью  | ИЗДАТЕЛЬСКИЙ Д                  | ом "мягкое з        | волото" <u>см</u> | енить |
|   |      | Получить КИЗы из "Маркиров<br>Выписать GTINы для всех мод<br>Опубликовать все модели                           | зки"<br>елей              |          |      | Магазин                         | <u>ны</u>           |                   |       |
|   |      | Файловый обмен                                                                                                 |                           | +        | 3    | /чет продаж, ин                 | вентаризаци         | 1Я                | _     |
|   |      | Обмен данными с Mobile SM                                                                                      | ARTS: КИЗ                 | •        |      | Выгрузка номе                   | енклатуры на        | ТСД               |       |
|   |      | Маркировать остатки                                                                                            |                           |          |      | Загрузка марк                   | ировки из ТС        | Э                 |       |
|   |      | Необходимо наличие меток для маркировк<br>Происходит без использования RFID (по шт<br>Действует до 05.12.2016. | и остатков.<br>рихкодам). |          |      | Подробнее о "<br>продать в розн | 'Mobile SMAF<br>ицу | RTS: КИЗ"         |       |
|   |      | Отгрузить юридическому ли                                                                                      | τ <del>λ</del>            |          |      |                                 |                     |                   |       |
|   |      | <u>Приемка товара</u>                                                                                          |                           |          |      |                                 |                     |                   |       |
| 1 |      |                                                                                                    |                           |          |      |                                 |                     |                   |       |

В окне экспорта моделей:

• Отбираем номенклатуру, которую будем выгружать (только с GTIN, без GTIN или всю);

| экспорт моде  | леи 🖾          |                |              |               |               |   |
|---------------|----------------|----------------|--------------|---------------|---------------|---|
| Excel         | 🔿 Только с G1  | ГIN 🔿 Без GTIN | ● Bce        |               |               |   |
| MobileSMAR    | TS             | ~              | Обновить     |               |               |   |
| GTIN          | Код в учетной  | Код производ   | Дата публика | Наименовани   | Полное наим   | E |
| 4660029521137 | CleverenceID=2 |                | 31.12.2016   | ПОЛУПАЛЬТО ЖЕ | ПОЛУПАЛЬТО ЖЕ | C |
| 4660029521120 | CleverenceID=1 |                | 31.12.2016   | ПАЛЬТО ЖЕНСКО | ПАЛЬТО ЖЕНСКО | C |
| 4660029521151 | CleverenceID=4 |                | 31.12.2016   | ПАЛЬТО ЖЕНСКО | ПАЛЬТО ЖЕНСКО | C |
| 4660029521144 | CleverenceID=3 |                | 31.12.2016   | ПОЛУПАЛЬТО ЖЕ | ПОЛУПАЛЬТО ЖЕ | C |
| 4660029521243 | CleverenceID=5 |                | 31.12.2016   | ПАЛЬТО ЖЕНСКО | ПАЛЬТО ЖЕНСКО | C |
| 4660029521151 | CleverenceID=4 |                | 31.12.2016   | ПАЛЬТО ЖЕНСКО | ПАЛЬТО ЖЕНСКО | C |
|               | CleverenceID=6 |                | 31.12.2016   | ПАЛЬТО ЖЕНСКО | ПАЛЬТО ЖЕНСКО | C |
|               | CleverenceID=7 |                | 31.12.2016   | ПАЛЬТО ЖЕНСКО | ПАЛЬТО ЖЕНСКО | C |
|               | CleverenceID=8 |                | 31.12.2016   | ПАЛЬТО ЖЕНСКО | ПАЛЬТО ЖЕНСКО | C |
| <             |                |                |              |               |               |   |

- В случае, если была добавлена новая база Mobile SMARTS, список можно обновить не перезагружая шубный маркиратор (кнопка Обновить);
- Выбираем базу, к которой подключен ТСД (Mobile SMARTS: КИЗ);
- Отправляем номенклатуру на сервер, нажав кнопку Mobile SMARTS.

| 🖤 Клеверенс: Шуб | ный маркиратор «Мягкое       | е Золото» - Общест | во с ограниченной от | ветственностью ИЗДА | тел — 🗆       |   |
|------------------|------------------------------|--------------------|----------------------|---------------------|---------------|---|
| Файл Справоч     | ники Документы               | Обмен даннь        | ыми Лицензирс        | вание Настрой       | ки Справка    |   |
| Экспорт модел    | ей 🔛                         |                    |                      |                     |               |   |
| Excel            | 🔿 Только с GTII              | N 🔿 Без GTIN       | • Bce                |                     |               |   |
| MobileSMART      | s                            | ~                  | Обновить             |                     |               |   |
| GTIN             | Ko Mobile SMARTS             | S: КИЗ             | Дата публика         | Наименовани         | Полное наим   | Б |
| 4660029521137    | <sub>СІ</sub> Магазин 15, Ба | зовый              | 31.12.2016           | ПОЛУПАЛЬТО ЖЕ       | ПОЛУПАЛЬТО ЖЕ | 0 |
| 4660029521120    | Cle Mobile SMARTS            | S: ЕГАИС           | 31.12.2016           | ПАЛЬТО ЖЕНСКО       | ПАЛЬТО ЖЕНСКО | 0 |
| 4660029521151    | Cle Mobile SMART             | 5: КИЗ 2           | 31.12.2016           | ПАЛЬТО ЖЕНСКО       | ПАЛЬТО ЖЕНСКО | 0 |
| 4660029521144    | CleverenceiD=5               |                    | 31.12.2016           | ПОЛУПАЛЬТО ЖЕ       | ПОЛУПАЛЬТО ЖЕ | 0 |
| 4660029521243    | CleverenceID=5               |                    | 31.12.2016           | ПАЛЬТО ЖЕНСКО       | ПАЛЬТО ЖЕНСКО | 0 |
| <                |                              |                    |                      |                     |               |   |
| Заполнено 61     | строк                        |                    |                      |                     |               |   |
|                  |                              |                    |                      |                     |               |   |

При необходимости, можно сохранить номенклатуру в файл Номенклатура.xlsx.

| GTIN Код в учетной Код про   |                                             |
|------------------------------|---------------------------------------------|
|                              | извод Дата публика Наименовани Полное наим. |
| 4660029521137 CleverenceID=2 | 31.12.2016 ПОЛУПАЛЬТО ЖЕ ПОЛУПАЛЬТО ЖЕ      |
| 4660029521120 CleverenceID=1 | 31.12.2016 ПАЛЬТО ЖЕНСКО ПАЛЬТО ЖЕНСКО      |
| 4660029521151 CleverenceID=4 | 31.12.2016 ПАЛЬТО ЖЕНСКО ПАЛЬТО ЖЕНСКО      |
| <<br>Заполнено 61 строк      |                                             |

## Не нашли что искали?

Задать вопрос в техническую поддержку